# **CISCO** Academy

## Packet Tracer - Modyfikowanie jednoobszarowego OSPFv2

#### Tabela adresacji

| Urządzenie | Interfejs      | Adres IPv4      | Maska podsieci  | Brama domyślna |
|------------|----------------|-----------------|-----------------|----------------|
| R1         | G0/0           | 172.16.1.1      | 255.255.255.0   | nd.            |
|            | S0/0/0         | 172.16.3.1      | 255.255.255.252 |                |
|            | S0/0/1         | 192.168.10.5    | 255.255.255.252 |                |
| R2         | G0/0           | 172.16.2.1      | 255.255.255.0   | nd.            |
|            | S0/0/0         | 172.16.3.2      | 255.255.255.252 |                |
|            | S0/0/1         | 192.168.10.9    | 255.255.255.252 |                |
|            | S0/1/0         | 209.165.200.225 | 255.255.255.224 |                |
| R3         | G0/0           | 192.168.1.1     | 255.255.255.0   | nd.            |
|            | S0/0/0         | 192.168.10.6    | 255.255.255.252 |                |
|            | S0/0/1         | 192.168.10.10   | 255.255.255.252 |                |
| PC1        | Karta sieciowa | 172.16.1.2      | 255.255.255.0   | 172.16.1.1     |
| PC2        | Karta sieciowa | 172.16.2.2      | 255.255.255.0   | 172.16.2.1     |
| PC3        | Karta sieciowa | 192.168.1.2     | 255.255.255.0   | 192.168.1.1    |
| Web Server | Karta sieciowa | 64.100.1.2      | 255.255.255.0   | 64.100.1.1     |

#### Cele

#### Część 1: Modyfikacja domyślnych ustawień protokołu OSPF

#### Część 2: Weryfikacja połączeń

#### Scenariusz

W tym ćwiczeniu protokół OSPF został już skonfigurowany i wszystkie urządzenia końcowe mają ze sobą pełną łączność. Zmodyfikujesz domyślne konfiguracje routingu OSPF, zmieniając interwały Hello i Dead oraz dostosowując szerokość pasma łącza. Następnie sprawdzisz czy łączność w sieci została przywrócona dla wszystkich urządzeń.

#### Instrukcje

## Część 1: Zmodyfikuj domyślne ustawienia OSPF

#### Krok 1: Sprawdź łączność pomiędzy wszystkimi urządzeniami

Przed rozpoczęciem modyfikacji właściwości protokołu OSPF sprawdź, czy wszystkie komputery mają łączność ze sobą i serwerem WWW.

#### Krok 2: Dopasuj interwały hello i dead pomiędzy routerami R1 i R2.

a. Wprowadź następujące komendy na routerze R1.

R1(config) # interface s0/0/0

R1(config-if) # ip ospf hello-interval 15

R1(config-if) # ip ospf dead-interval 60

 Po krótkim czasie połączenie OSPF z R2 zakończy się niepowodzeniem, jak pokazano na wyjściu routera.

00:02:40: %OSPF-5-ADJCHG: Process 1, Nbr 209.165.200.225 on Serial0/0/0 from FULL to DOWN, Neighbor Down: Dead timer expired

00:02:40: %OSPF-5-ADJCHG: Process 1, Nbr 209.165.200.225 on Serial0/0/0 from FULL to DOWN, Neighbor Down: Interface down or detached

Obydwie strony na łączu muszą mieć ustawione takie same interwały w celu utrzymania przyległości. Zidentyfikuj interfejs na R2 podłączony do R1. Dostosuj interwały na interfejsie R2, aby pasowały do ustawień **R1**.

Po krótkim czasie powinien zostać wyświetlony komunikat o stanie informujący o ponownym ustanowieniu przylegania OSPF.

```
00:21:52: %OSPF-5-ADJCHG: Process 1, Nbr 192.168.10.5 on Serial0/0/0 from LOADING to FULL, Loading Done
```

#### Krok 3: Dopasuj ustawienia szerokości pasma na R1.

a. Prześledź trasę pomiędzy komputerem **PC1** i serwerem WWW o adresie 64.100.1.2. Zauważ, że trasa od **PC1** do serwera WWW jest routowana przez **R2**. OSPF preferuje trasy z najniższym kosztem.

```
C:\> tracert 64.100.1.2
```

Tracing route to 64.100.1.2 over a maximum of 30 hops:

1 1 ms 0 ms 8 ms 172.16.1.1 2 0 ms 1 ms 0 ms 172.16.3.2 3 1 ms 9 ms 2 ms 209.165.200.226 4 \* 1 ms 0 ms 64.100.1.2

Trace complete.

b. Na interfejsie S0/0/0 routera R1 ustaw szerokość pasma na 64 kb/s. Nie zmieni to aktualnej szybkości transmisji na porcie R1; wartość ta będzie używana tylko do wyliczenia metryki OSPF i wyznaczenia najlepszej trasy.

R1(config-if) # bandwidth 64

c. Prześledź trasę pomiędzy komputerem **PC1** i serwerem WWW o adresie 64.100.1.2. Zauważ, że trasa od **PC1** do serwera WWW jest routowana teraz przez **R3**. OSPF preferuje trasy z najniższym kosztem.

C:\> tracert 64.100.1.2

Tracing route to 64.100.1.2 over a maximum of 30 hops:

1 1 ms 0 ms 3 ms 172.16.1.1 2 8 ms 1 ms 1 ms 192.168.10.6 3 2 ms 0 ms 2 ms 172.16.3.2

```
4 2 ms 3 ms 1 ms 209.165.200.226
5 2 ms 11 ms 11 ms 64.100.1.2
```

Trace complete.

## Część 2: Weryfikacja łączności

Sprawdź, czy wszystkie komputery mają łączność ze sobą i serwerem WWW.